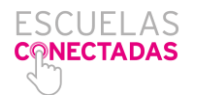

Si los miniportátiles han sido actualizados por los maestros colaboradores estos estarán congelados. Por ello hay que descongelar primero para que los cambios que vamos a hacer no se pierdan. Tenemos que localizar el logo del osito con una "X" encima.

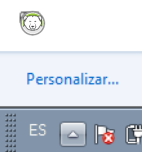

Si no estuviera en la barra de herramientas deberemos darle al angulito de dicha barra de tareas para que se muestren los iconos ocultos. Si el icono no tiene dicha "X" encima significa que ya está descongelado.

Esté donde esté el icono, debemos pulsar a la tecla mayúsculas y hacer doble clic sobre el

| Deep Freeze Standard        | 🔤 icono del o | <b>osito</b> . Se abrira | á una v                         | ventan                           | a. En                         | dich                          | na ve            | entar  | na r                   | ١OS  |
|-----------------------------|---------------|--------------------------|---------------------------------|----------------------------------|-------------------------------|-------------------------------|------------------|--------|------------------------|------|
|                             | aparecerá     | una 🛛 🔽                  | Herramientas -                  | 5 <b>5</b> •                     |                               | _                             |                  |        |                        | X    |
|                             | casilla para  | a que                    | ° <sub> </sub> ! <sub>1</sub> " | 2 <sup>#</sup> 3 <sup>\$</sup> 4 | * <sub>5</sub> * <sub>6</sub> | ′ <sub>7</sub> ( <sub>8</sub> | ) <sub>9</sub> = | )?. i  | ¿ Retr                 |      |
| Versión:                    | escribamos    | s la Tab                 | Q W                             | E R T                            | YU                            | I                             | O P              |        | +                      |      |
| 7.30.020.                   |               | a. Si no Mayú            | May A S                         |                                  | G H<br>B N                    | JK<br>M;                      | L N              | Mayı   | l <sub>}</sub><br>ús ↑ | Supr |
| Ingrese contraseña:         | la sabéis de  | ebéis <sup>Ctri</sup>    | Alt                             |                                  | A                             | tGr 🖻                         | Fn               | Ctrl f | ŧ                      | ÷    |
| <u>C</u> ancelar <u>O</u> K | preguntárs    | ela a                    |                                 |                                  |                               |                               | documents.       |        |                        |      |

| -      | Herr | amienta |     | ES 💌     | 8   |            |     |       |     |    |      |     |            |      | ×    |
|--------|------|---------|-----|----------|-----|------------|-----|-------|-----|----|------|-----|------------|------|------|
| Esc    | °.   | ! 1     | 2   | #3       | \$4 | <b>%</b> 5 | 86  | 17    | ( 8 | ), | =_0  | ?,  | i,         | Retr | 8    |
| Tab    | Ç    | 2 V     | V E | F        | 2   | r          | Y I | UI    | Ĩ   | 0  | Ρ    | -   | *          |      |      |
| Bloq M | lay  | A       | S   | D        | F   | G          | H   | J     | K   | Ľ  | Ñ    | 1   | $\{1, 1\}$ | 1    |      |
| Mayús  |      | Z       | X   | С        | V   | В          | N   | M     | ;   | T  | .  - | - [ | Mayús      | Ť.   | Supr |
| Ctrl   | \$2  | Alt     | t   | <u> </u> | -   | ÷          | Ť   | AltGr | ٦   | Fn | C    | tri | ÷          | 4    | →    |

los maestros colaboradores. Una vez escrita esta le damos a **OK** y se abrirá una nueva ventana.

En esta ventana debemos marcar la tercera casilla, "Reiniciar Thawed", que quiere decir que una vez que cerremos la ventana y reiniciemos el equipo, este estará descongelado, y se mantendrá así hasta que realicemos la operación contraria, es decir entrar al mismo sitio y marcar "Reiniciar Frozen", o lo que es lo mismo: reiniciar congelado. En uno y otro caso, para que los cambios surtan efecto, debemos darle al botón Aplicar y Reiniciar.

| Deep Freeze Standard                                                                                               |                                           | X                                  |
|----------------------------------------------------------------------------------------------------|-------------------------------------------|------------------------------------|
| Estatus Contraseña(P)                                                                                              |                                           |                                    |
| Estado en el próximo re<br>C Reiniciar <u>F</u> rozen<br>C Rei <u>n</u> iciar Thawed<br>C Reiniciar <u>T</u> hawed | en próximo                                | Opciones de clonado (imágenes)     |
| Licencia<br>Clave de licencia:<br>Tipo de licencia:<br>Fecha de vencimiento                                        | Tompleta (con licencia)<br>x Nunca expira | 30AX Editar<br>Actualizar licencia |
| V7.30.020.3852                                                                                                    | Car                                       | ncelar Aplicar y <u>R</u> einiciar |

Si el equipo está ya descongelado o si no lo estaba, el primer paso para configurar la conexión a la nueva red wifi es entrar en el Panel de Control. Para llegar a él, pulsamos sobre el icono redondo de Windows en la barra de tareas, y en el menú desplegable escogemos Panel de Control. Para acceder mejor a las secciones que necesitamos ir, en Categoría escogemos Iconos pequeños.

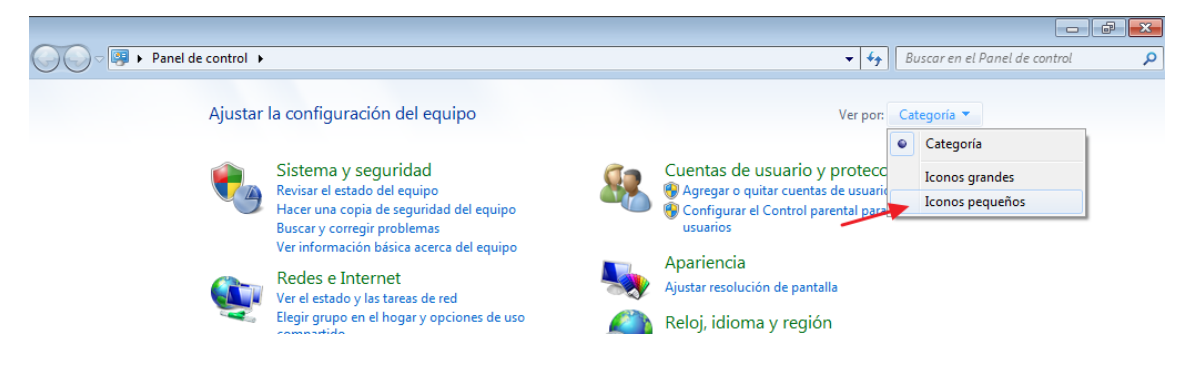

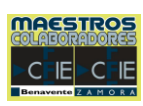

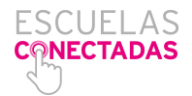

En el listado que nos aparecerá, hacemos clic sobre Herramientas administrativas.

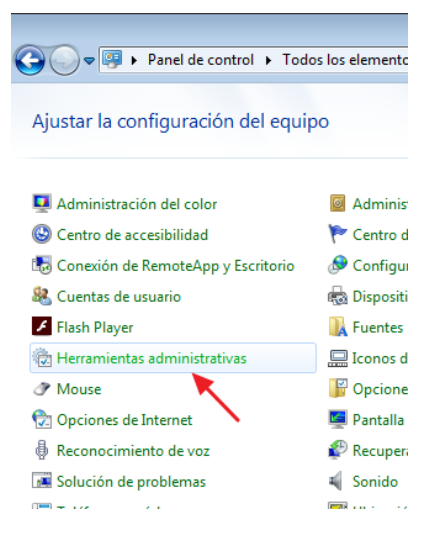

En la nueva ventana hacemos clic sobre **Servicios**. Se nos mostrará una ventana, en el lado de la derecha aparece un listado muy amplio colocado por orden alfabético.

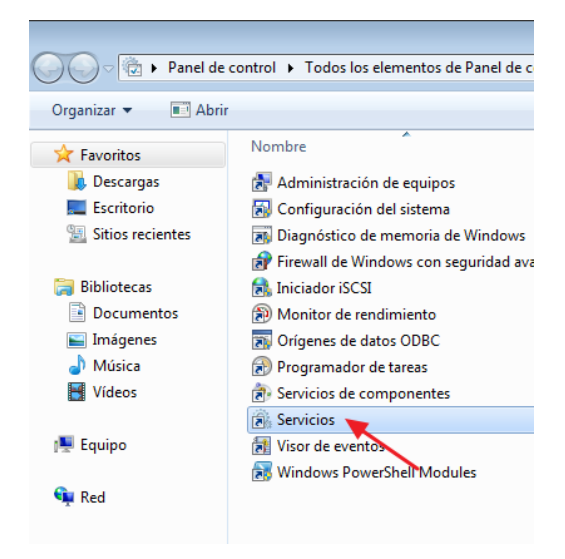

Buscamos **Configuración automática de WLAN** (ojo, porque justo debajo hay otra que se llama Configuración automática WWAN). Nos aseguramos de que en **Estado** ponga **Iniciado** y en **Tipo de inicio**, **Automático**.

| Servicios (locales) | Servicios (locales)                                                    |                                                                                        |                                |                      |                      |                                  |   |
|---------------------|------------------------------------------------------------------------|----------------------------------------------------------------------------------------|--------------------------------|----------------------|----------------------|----------------------------------|---|
|                     | Configuración automática de WLAN                                       | Nombre                                                                                 | Descripción                    | Estado               | Tipo de inicio       | Iniciar sesión como              | * |
|                     | Detener el servicio                                                    | <ul> <li>Conexiones de red</li> <li>Configuración automática de redes cable</li> </ul> | Administra<br>El Servicio d    | Iniciado             | Manual<br>Manual     | Sistema local<br>Sistema local   |   |
|                     |                                                                        | Configuración automática de WLAN                                                       | El servicio W<br>Este servicio | Iniciado             | Automático<br>Manual | Sistema local<br>Servicio local  |   |
|                     | Descripción:<br>El servicio WLANSVC proporciona                        | Configuración de Escritorio remoto                                                     | El servicio C<br>Coordina las  |                      | Manual<br>Manual     | Sistema local<br>Servicio de red | = |
|                     | configurar, detectar, conectarse y<br>desconectarse de una red de área | Copias de seguridad de Windows                                                         | Proporciona<br>Proporciona     |                      | Manual<br>Manual     | Sistema local<br>Sistema local   |   |
|                     | local inalámbrica (WLAN), tal y<br>como se define en los estándares    | Detección de hardware shell                                                            | Proporciona<br>Habilita la n   | Iniciado<br>Iniciado | Automático<br>Manual | Sistema local<br>Sistema local   |   |
|                     | lógica necesaria para convertir el                                     | Q Detección SSDP                                                                       | Detecta disp                   | Iniciado             | Manual               | Servicio local                   |   |

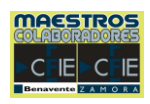

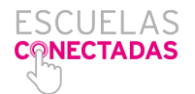

Buscamos ahora en el listado **Protocolo de autenticación extensible.** Hacemos doble clic sobre él y se abre una ventana más pequeña.

En Tipo de inicio cambiamos a **Automático**. Le damos a **Aceptar** y nos fijamos si en Estado pone **Iniciado**.

|             | 🔍 Servicios         |                                        |                                   |                |          |                  |
|-------------|---------------------|----------------------------------------|-----------------------------------|----------------|----------|------------------|
|             | Archivo Acción \    | /er Ayuda                              |                                   |                |          |                  |
| Organizar 🖣 |                     | ) 🕞   🛛 📰   🕨 🔲 II ID                  |                                   |                |          |                  |
| 🔆 Favorite  | Servicios (locales) | Servicios (locales)                    |                                   |                |          |                  |
| 🗼 Desca     |                     | Protocolo de autenticación             | Nombre                            | Descripción    | Estado   | Tipo de inicio 4 |
| 📃 Escrit    |                     | extensible                             | 🔍 Office Source Engine            | Guarda los a   |          | Manual           |
| 🔛 Sitios    |                     | Detener el servicio                    | Rarental Controls                 | Este servicio  |          | Manual           |
|             |                     | Reiniciar el servicio                  | 🌼 Plug and Play                   | Habilita un    | Iniciado | Automático       |
| 詞 Bibliote  |                     |                                        | 端 Programador de aplicaciones mul | Permite esta   | Iniciado | Automático       |
| 📑 Docu      |                     | Pergringión                            | 🛸 Programador de tareas           | Permite a u    | Iniciado | Automático       |
| 🔚 Imág      |                     | El servicio Protocolo de autenticación | Propagación de certificados       | Copia los ce   |          | Manual           |
| J Músic     |                     | extensible (EAP) proporciona           | Protección de software            | Habilita la d  |          | Automático (i.   |
| Vídeo       |                     | autenticación de red en escenarios     | Rotocolo de autenticación extens  | El servicio Pr | Iniciado | Manual           |
|             |                     | como 802.1x con cable e inalambrica,   | Rentocolo de resolución de nomb   | Habilita la re |          | Manual           |
| ALC 1       |                     | (NAP). EAP también proporciona         | 🐔 Proveedor de Grupo Hogar        | Realiza tarea  |          | Manual           |
| P Equipo    |                     | interfaces de programación de          | Proveedor de instantáneas de soft | Administra i   |          | Manual E         |

Cerramos la ventana y volvemos al Panel de Control.

En el Panel de Control hacemos clic sobre Centro de redes y recursos compartidos.

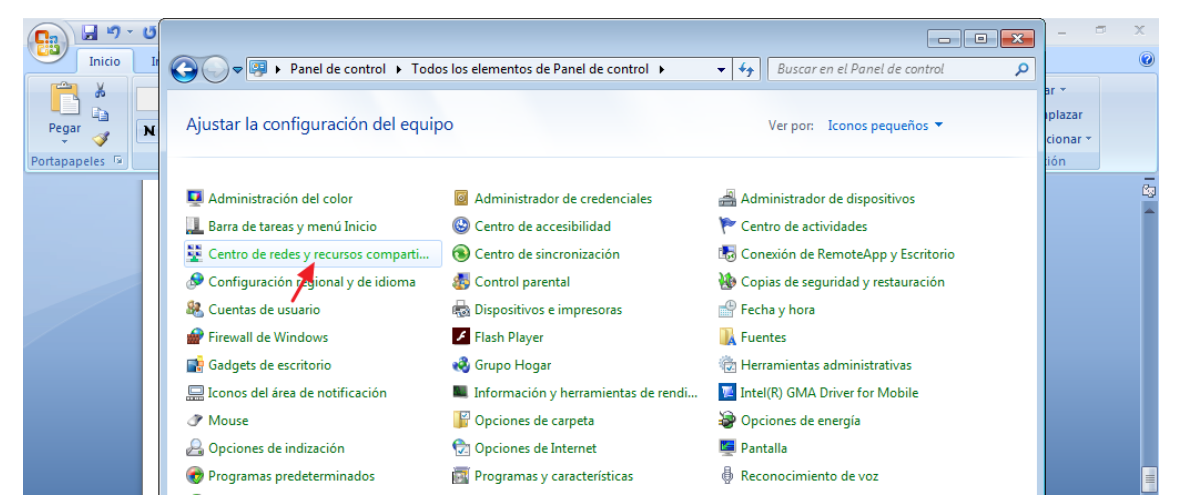

En la nueva ventana le damos a Configurar una nueva conexión o red.

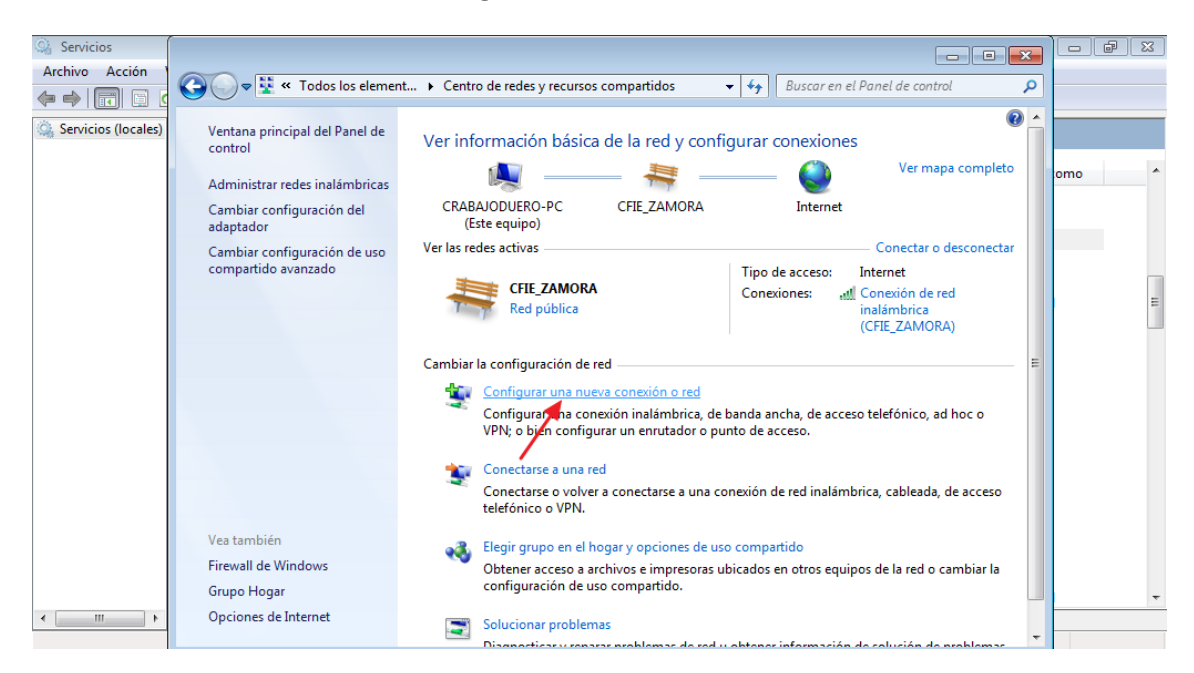

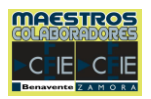

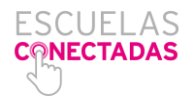

Ahora escogemos la tercera opción: Conectarse manualmente a una red inalámbrica.

| •       | Inicio      | <b>C</b><br>It | <b>A</b> D•                 | 😴 « Todos los element » Centro de redes y recursos compartidos 💿 🗸 👍 🛙 Buscar en el Panel de control          |            | ] -                 |                     | ×      |
|---------|-------------|----------------|-----------------------------|----------------------------------------------------------------------------------------------------|------------|---------------------|---------------------|--------|
| Pega    | ∦<br>∎<br>∫ | Cal<br>N       | Ventana<br>control          | 🕞 👰 Configurar una conexión o red                                                                             | •          | ar n<br>Ipla<br>cio | ▼<br>azar<br>onar ▼ |        |
| Portapa | peles 🕞     |                | Admini<br>Cambia<br>adaptao | a<br>Elegir una opción de conexión                                                                            | i completo | iór                 | n                   | -<br>- |
|         |             |                | Cambia<br>compai            | Conectarse a Internet<br>Configurar conexión inalámb., de banda ancha o de acc. telefónico a Internet.        | esconectar |                     |                     |        |
|         |             |                |                             | Configurar una nueva red Configure un enrutador o un punto de acceso nuevos.                                  | )          |                     |                     |        |
|         |             |                |                             | Conéctase manualmente a una reo inalambrica<br>Conéctese a una red oculta o cree un nuevo perfil inalámbrico. |            |                     |                     |        |

En la nueva ventana tenemos que poner Nombre de la red. Ponemos CED\_INTERNET.

En Tipo de seguridad escogemos WPA2-Enterprise. En Tipo de cifrado: AES.

Asegúrate de que se ha marcado la casilla Iniciar esta conexión automáticamente.

| Pa 🤊           | - 0      |                           |                                                                                                   | - • 2       | 3 |                             | X |        |
|----------------|----------|---------------------------|---------------------------------------------------------------------------------------------------|-------------|---|-----------------------------|---|--------|
| Inicio         | I        | <b>G</b> -                | 💐 « Todos los element 🕨 Centro de redes y recursos compartidos 🛛 👻 👍 🛛 Buscar en el Panel de cont | ol ,        | ٩ |                             | ( | 9      |
| Pegar 🥑        | Cal<br>N | Ventan<br>control         | Conectarse manualmente a una red inalámbrica                                                      | •           | Â | ar *<br>iplazar<br>cionar * |   |        |
| Portapapeles 🕞 |          | Admini<br>Cambia          | Escriba la información de la red inalámbrica que desea agregar.                                   | a completo  |   | ión                         | į | 5      |
|                |          | adapta<br>Cambia<br>compa | Nombre de la red: CED_INTERNET                                                                    | lesconectar |   |                             |   | Î      |
|                |          |                           | Tipo de seguridad:                                                                                | d           |   |                             |   |        |
|                |          |                           | Tipo de cifrado:                                                                                  | N)          |   |                             |   |        |
|                |          |                           | Clave de seguridad: Ocultar caracteres                                                            |             |   |                             |   |        |
|                |          |                           | Iniciar esta conexión automáticamente Conectarse aunque la red no difunda su nombre               | hoc o       |   |                             |   |        |
|                |          |                           | Advertencia: esta opción podría poner en riesgo la privacidad del equipo.                         | 10 20000    |   |                             |   |        |
|                |          |                           |                                                                                                   | pe acceso   |   |                             |   |        |
|                |          | Vea tan<br>Firewall       | Siguiente                                                                                         | ambiar la   |   |                             |   | •      |
|                |          | Grupo I                   |                                                                                                   |             |   |                             |   | ±<br>0 |

Por último, clicamos sobre Siguiente.

Ahora, en la nueva ventana, hacemos clic en Cambiar configuración de conexión.

| 6 |         | 🚽 🍤 -   | <b>€</b> =          |              | Documer                 | to1 - Microsoft Word  |                  |                    | Herramientas d | e imagen |     |        |           |               | ×  |
|---|---------|---------|---------------------|--------------|-------------------------|-----------------------|------------------|--------------------|----------------|----------|-----|--------|-----------|---------------|----|
| 0 |         | Inicio  | Insertar            | Diseño de pa | ágina Referenci         | as Corresponden       | cia Revisar      | Vista              | Formato        | þ        |     |        |           |               |    |
|   | A       | ×       | Calibri (Cuer       | 00)          |                         |                       |                  |                    |                |          | • 💌 | A      | 🐴 Buscar  | •             |    |
|   | Pegar   | 41<br>  | N <i>K</i> <u>s</u> | • ab 🕝 🕯     | Conectarse man          | ualmente a una red in | alámbrica        |                    |                |          |     | ambiar | ac Reempl | azar<br>mar • |    |
| P | ortapap | oeles 🕞 |                     |              |                         | so paroaó corro       | tamonto          |                    |                |          |     | 5      | Edició    | n             |    |
|   |         |         |                     |              |                         | se agrego correc      | amente.          |                    |                |          |     |        |           |               | 29 |
|   |         |         |                     |              |                         |                       |                  |                    |                |          |     |        |           |               |    |
|   |         |         |                     |              | Cambiar<br>Abra las pro | la configuración      | i de conexión    | n<br>Ir la configu | ración         |          |     |        |           |               |    |
|   |         |         |                     |              |                         |                       | ion para carrien | , la coninge       |                |          |     |        |           |               |    |
|   |         |         |                     |              |                         |                       |                  |                    |                |          |     |        |           |               |    |
|   |         |         |                     |              |                         |                       |                  |                    |                |          |     |        |           |               |    |
|   |         |         |                     |              |                         |                       |                  |                    |                |          |     |        |           |               |    |

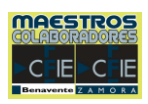

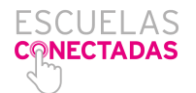

En la nueva ventana le damos a la pestaña **Seguridad**, en la parte superior. Nos aparecen una serie de datos. Los de más arriba los dejamos como están (**WPA2-Enterprise** / **AES**).

Hacia la mitad de la ventana, donde pone **Elija un método de autenticación de red**, nos aseguramos que pone **Microsoft: EAP protegido (PEAP)** y le damos a **Configuración**.

| 💶 🖉 × 🝽 🗧                              | Documento1 - Microsoft Word H                                                                                                    | erramientas de imagen 🦳 🗇 🗙                  |
|----------------------------------------|----------------------------------------------------------------------------------------------------|----------------------------------------------|
| Inicio Insertar Diseño de pá           | jina Referencias Correspondencia Revisar Vista                                                                                                    | Formato                                      |
| Pegar<br>Portapapeles 5                | Propiedades de la red inalámbrica CED_INTERNET                                                                                                    | A Buscar ~<br>ambiar<br>tilos ~<br>G Edición |
|                                        | Tipo de seguridad: WPA2-Enterprise   Tipo de cifrado: AES  Elija un método de autenticación de red:                                               |                                              |
|                                        | Microsoft: EAP protegido (PEAP)    Configuración  Recordar mis credenciales para esta conexión car  vez que inicie sesión  Configuración avanzada |                                              |
| Páoina: 1 de 1 - Palabra: 0 Eroañol // | Aceptar Cancelar                                                                                                    |                                              |

Se abre la ventana Propiedades de EAP protegido. Lo primero que debemos hacer es **desmarcar** la casilla de **Validar un certificado de servidor**.

El siguiente paso es, en esa misma ventana clicar sobre Configurar.

| Servicios                                                                                                    | Propiedades de EAP protegido                                                                                                    | 0 8 X                                                                                                    |
|----------------------------------------------------------------------------------------------------|----------------------------------------------------------------------------------------------------|----------------------------------------------------------------------------------------------------|
| Archivo Acción Ver Ayuda<br>Servicios (locales)<br>Servicios (locales)                                                                                                    | Al coorder:                                                                                                    |                                                                                                    |
| Configuracio<br>Configuracio<br>Descripción:<br>El servicio W<br>la lógica nec<br>configura, c<br>desconectari<br>local inaliami<br>como se defi<br>IEEE 80211.<br>lógica neces<br>equipo en un<br>software de<br>dispositivos<br>el de forma i<br>un adaptado<br>compatible.<br>el servicio W<br>todos los ad<br>de forma i<br>un adaptado<br>compatible.<br>el servicio W<br>todos los ad<br>de lequipo s<br>desde la inter<br>de Windows | Conectarse a estos servidores:<br>Entidades de certificación raiz de confianza:<br>AAA Certificaté Servicos<br>Certum Trusted Network CA<br>Certum Trusted Network CA<br>Certum Trusted Network CA<br>DgCert Assured DD Root CA<br>DgCert High Assurance EV Root CA<br>DgCert High Assurance EV Root CA<br>DgCert High Assurance EV Root CA<br>DgCert High Assurance EV Root CA<br>DgCert High Assurance EV Root CA<br>DgCert High Assurance EV Root CA<br>DgCert High Assurance EV Root CA<br>DgCert Assurance EV Root CA<br>DgCert Assurance EV Root CA<br>DgCert High Assurance EV Root CA<br>DgCert Assurance EV Root CA<br>DgCert Assurance EV Root CA<br>DgCert Assurance EV Root CA<br>DgCert High Assurance EV Root CA<br>DgCert Assurance EV Root CA<br>DgCert High Assurance EV Root CA<br>DgCert Assurance EV Root CA<br>DgCert Assurance EV Root CA<br>DgCert High Assurance EV Root CA<br>DgCert Assurance EV Root CA<br>DgCert Assurance EV Root CA<br>DgCert Assurance EV Root CA<br>DgCert Assurance EV Root CA<br>DgCert Assurance EV Root CA<br>DgCert Assurance EV Root CA<br>DgCert High Assurance EV Root CA<br>DgCert High Assurance EV Root CA<br>DgCert Assurance EV Root CA<br>DgCert Assurance EV Root CA<br>DgCert High Assurance EV Root CA<br>DgCert Assurance EV Root CA<br>DgCert High Assurance EV Root CA<br>DgCert High Assurance EV Root CA<br>DgCert High Assurance EV Root CA<br>DgCert Assurance EV Root CA<br>DgCert Assurance EV Root CA<br>DgCert Assurance EV Root CA<br>DgCert High Assurance EV Root CA<br>DgCert Assurance EV Root CA<br>DgCert Assurance EV Root CA<br>DgCert Assurance EV Root CA<br>DgCert Assurance EV Root CA<br>DgCert Assurance EV Root CA<br>DgCert Assurance EV Root CA<br>DgC | Iniciar setión como<br>Sistema local<br>Sistema local<br>Sistema local<br>Servicio local<br>Sistema local<br>Sistema local |

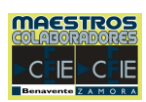

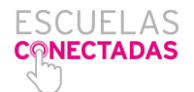

Se nos abrirá una ventanita en la que tenemos que **desmarcar** la casilla de **Usar** automáticamente el nombre de inicio de sesión y la contraseña de Windows (y dominio, si existe alguno). Le damos a Aceptar.

|       |                                                   | Propiedades de EAP protegido                                                                                                    | 12 0.01                                                   |
|-------|---------------------------------------------------|----------------------------------------------------------------------------------------------------|-----------------------------------------------------------|
|       | CO-U + Tod                                        | Al conectars<br>Validar un certificado de servidor                                                                                                    | Buscer en el Panel de control                             |
| ales) | control                                           | Conectarse Propiedades de EAP MSCHAPv2                                                                                                    |                                                           |
|       | Admini CE<br>Cambia<br>adaptat<br>Cambia<br>compa | A conectar:<br>Usar automisicamente el nombre de<br>Baltimore C<br>Certum True<br>Class S Pub<br>DigCert As<br>DigCert As<br>DigCert High Assurance EV Root CA | y inicio de<br>ly domino, si<br>el a completo<br>de<br>k) |

Volvemos a la ventana Propiedades de EAP protegido. Le damos también a Aceptar.

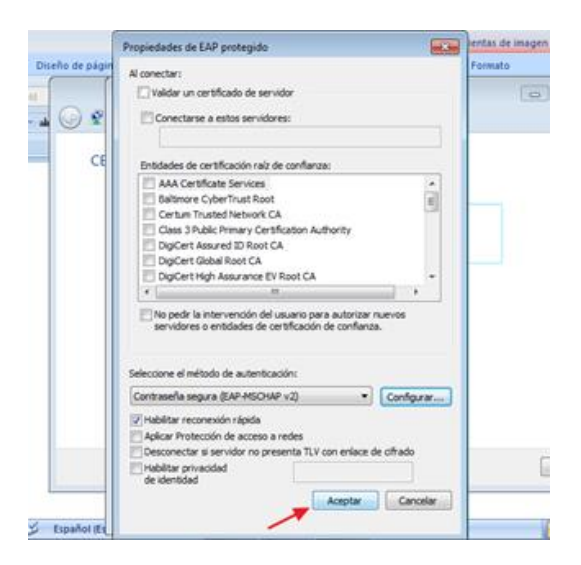

Al darle Aceptar volvemos a la ventana Propiedades de la red inalámbrica... Pulsamos sobre **Configuración avanzada**.

|        | Propiedades de la red inalámbrica CED_INTERNET                                                                                                    |  |
|--------|----------------------------------------------------------------------------------------------------|--|
| 2      | Conexión Seguridad                                                                                                    |  |
| CE     | Tipo de seguridad: WPA2-Enterprise     Tipo de cifrado: AES                                                                                                    |  |
|        | Elija un método de autenticación de red:<br>Microsoft: EAP protegido (PEAP)   Configuración<br>Recordar mis credenciales para esta conexión cada<br>vez que inicie sesión |  |
|        | Configuración avanzada                                                                                                    |  |
| J. (Ec | Aceptar Cancelar                                                                                                    |  |

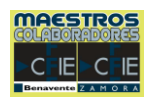

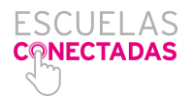

Si no estuviera marcada la casilla **Especificar modo de autenticación**, la **marcamos** y nos aseguramos de que debajo pone: **Autenticación de usuarios o equipos**.

| C                | ະ ບັ ະ                         |                |    | Documento1 - Microsoft Word                                                                                                    |                         |                                              | × |
|------------------|--------------------------------|----------------|----|----------------------------------------------------------------------------------------------------|-------------------------|----------------------------------------------|---|
| Inicio           | Insertar Di                    | seño de página |    | Referencias Correspondencia Revisar Vista                                                                                                    |                         |                                              | ۲ |
| Pegar            | Calibri (Cuerpo)<br>N K S - ak |                | Co | Configuración avanzada                                                                                                    | A<br>ambiar<br>stilos ▼ | A Buscar ▼<br>ab Reemplazar<br>Seleccionar ▼ |   |
| (rontapapeles 'a |                                | CE             | E  | Especincar modo de autenticacion:   Autenticación de usuarios o ( )   Guardar credenciales   Eliminar credenciales de todos los usuarios     Habitar inicio de sesión único en esta red |                         | Laición                                      |   |

Aceptamos esta y el resto de las ventanas.

Para que un alumno/a se conecte a esta red tendrá que buscar la red CED\_INTERNET entre las redes inalámbricas, la seleccionará y cuando pida usuario y contraseña, este/a tendrá que poner sus credenciales de Educa, es decir: xxxxxxxx@educa.jcyl.es y su contraseña.

Una vez ya ha conectado, si el equipo tiene instalado DeepFreeze, deberemos volver a repetir los primeros pasos para congelar el equipo de nuevo.

#### Nota:

En caso de que el equipo acepte las credenciales del alumno pero que aparezca el icono de las **redes inalámbricas con un signo de exclamación**, hay que **cambiar las DNS**.

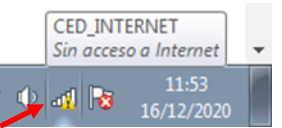

Hacemos clic sobre ese icono de las redes wifi y se despliegan todas las redes que encuentra el

| Conectado actualmente CED_INTERNET Sin acceso a Inter | a: 🏤                 |
|-------------------------------------------------------|----------------------|
| Conexión de red inalám                                | orica 🔺              |
| CED_INTERNET                                          | Conectado            |
| ZyXel                                                 | -10                  |
| linksys                                               |                      |
| linksys-g                                             | lle.                 |
| MOVISTAR_A0EC                                         | -10                  |
| 490009606                                             |                      |
| Otra red                                              | lite.                |
|                                                       |                      |
| Abrir Centro de redes y                               | recursos compartidos |
| ES 🔺 😭 🔶 .                                            | 11:54                |

equipo. Clicamos en la parte inferior, donde pone Abrir Centro de redes y recursos compartidos.

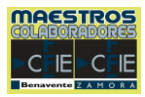

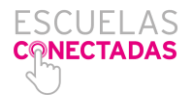

En la ventana que se nos abrirá hacemos clic sobre **Conexión de red inalámbrica** (CED\_INTERNET).

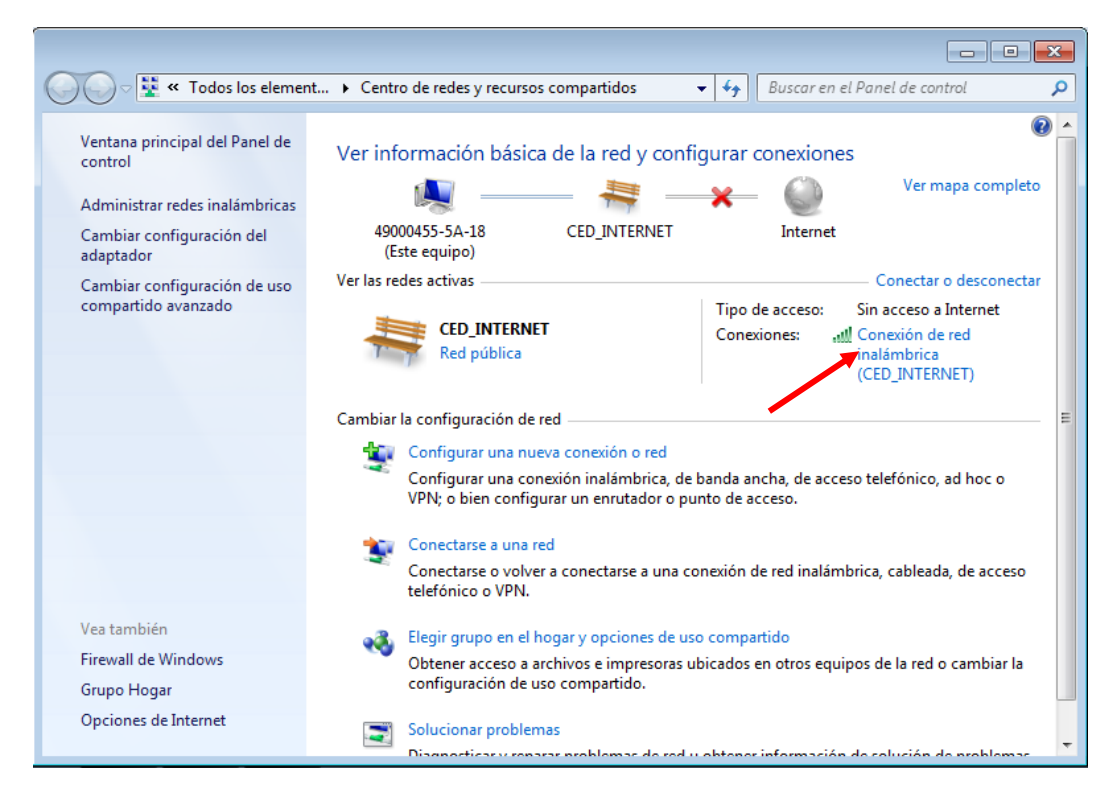

El siguiente paso consiste en darle, en la nueva ventana, al botón **Propiedades**. Se abrirá otra ventana en la que debemos hacer clic en **Protocolo de Internet versión 4 (TCP/IPv4).** 

| ഫ്പി Estado de Conexión de red inalá | ámbrica 🔀             |
|--------------------------------------|-----------------------|
| General                              |                       |
| Conexión                             |                       |
| Conectividad IPv4:                   | Sin acceso a Internet |
| Conectividad IPv6:                   | Sin acceso a la red   |
| Estado del medio:                    | Habilitado            |
| SSID:                                | CED_INTERNET          |
| Duración:                            | 00:08:55              |
| Velocidad:                           | 65,0 Mbps             |
| Calidad de señal:                    | lltee                 |
| Detalles Propiedades in              | nalámbricas           |
| Actividad                            |                       |
| Enviados                             | Recibidos             |
| Bytes: 62.349                        | 2.504                 |
| Propiedades 🛞 Deshabi                | litar Diagnosticar    |
|                                      | Cerrar                |

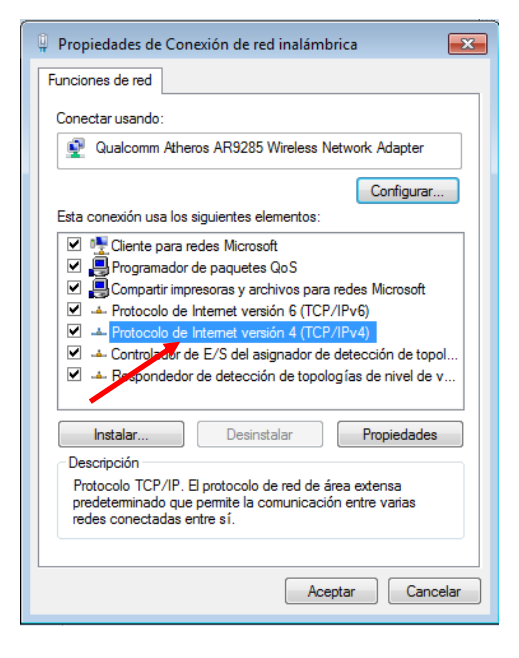

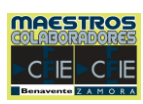

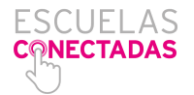

Por último, en la ventana tenemos que marcar dos ítems:

- 1. Obtener una dirección IP automáticamente.
- 2. Obtener la dirección del servidor DNS automáticamente.

| Propiedades: Protocolo de Internet versi<br>General Configuración alternativa<br>Puede hacer que la configuración IP se a<br>red es compatible con esta funcionalidad<br>consultar con el administrador de red cua | ón 4 (TCP/IPv4)                    |  |  |  |  |  |  |
|----------------------------------------------------------------------------------------------------|------------------------------------|--|--|--|--|--|--|
| apropiada.                                                                                                    |                                    |  |  |  |  |  |  |
| Usar la siguiente dirección IP:                                                                                                    | amente                             |  |  |  |  |  |  |
| Dirección IP:                                                                                                    |                                    |  |  |  |  |  |  |
| Máscara de subred:                                                                                                    |                                    |  |  |  |  |  |  |
| Puerta de enlace predeterminada:                                                                                                    |                                    |  |  |  |  |  |  |
| Obtener la dirección del servidor DN<br>O Usar las siguientes direcciones de su<br>Servidor DNS preferido:                                                                                                    | IS automáticamente<br>ervidor DNS: |  |  |  |  |  |  |
| Servidor DNS alternativo:                                                                                                    |                                    |  |  |  |  |  |  |
| Validar configuración al salir                                                                                                    | Opciones avanzadas                 |  |  |  |  |  |  |
|                                                                                                    | Aceptar Cancelar                   |  |  |  |  |  |  |

Le damos al botón **Aceptar** y **cerramos todas las ventanas**. Con estos pasos el equipo debería conectar sin problemas a la red de Escuelas Conectadas.

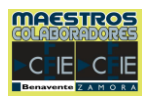

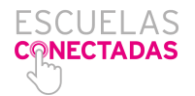

#### RESUMEN

- Descongelar Deep Freeze: Mayúsculas + doble clic icono / Contraseña / Reiniciar Thawed / Aplicar y reiniciar.
- 2. Panel de Control / Categoría / Iconos Pequeños.
- 3. Panel de Control / Herramientas Administrativas / Servicios.
- 4. Servicios / Configuración automática de WLAN / Estado: iniciado / Tipo de inicio: automático.
- 5. Servicios / Doble clic en Protocolo de autenticación extensible / Estado: iniciado / Tipo de inicio: cambiar a Automático / Cerrar Servicios.
- Panel de Control / Centro de redes y recursos compartidos / Configurar una nueva conexión o red / Conectarse manualmente a una red inalámbrica / Nombre de red: CED\_INTERNET / Tipo de seguridad: WAP2-Entrerprise / Siguiente.
- 7. Cambiar la configuración de conexión / Pestaña Seguridad / Configuración / Desmarcar Validar un certificado de servidor / Configurar.
- 8. Nueva ventana: desmarcar casilla Usar automáticamente el nombre de inicio... / Aceptar / Aceptar / Configuración avanzada.
- 9. Nueva ventana: marcar casilla Especificar modo de autenticación / Cerrar todo.
- 10. Buscar la red inalámbrica CED\_INTERNET / El alumno escribe usuario y contraseña.

#### En caso de conectar, pero sin acceso a Internet

- Clic en icono de redes inalámbricas / Abrir Centro de redes y recursos compartidos / Conexión de red inalámbrica (CED\_INTERNET)
- Propiedades / Protocolo de Internet versión 4 (TCP/IP v4) / Marcar: Obtener una dirección IP automáticamente y Obtener la dirección del servidor DNS automáticamente.

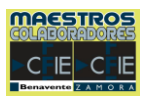